## 兰州大学后勤保障部网站操作流程

一、内容更新

(一) 具体内容

1、根据部门职能职责,及时更新部门概况;

2、根据部门人员信息变化,及时更新联系我们(模板见附件1);

3、及时更新部门工作动态,上传新闻稿件,达到宣传效果。

二、操作流程

(一) 上传内容流程

1、登陆本部门的网站后台;

后台网址: <u>http://hq.1zu.edu.cn/1/</u>

账号和密码:已私发至信息员处

密码修改:点击头像下的"操作管理员",然后点击"更新 密码",输入新密码即可。

| for an and the              |                    |                              |                 | Concernant of the second second second second second second second second second second second second second se |                   | Concernence of the second second second second second second second second second second second second second s |                    |
|-----------------------------|--------------------|------------------------------|-----------------|----------------------------------------------------------------------------------------------------|-------------------|----------------------------------------------------------------------------------------------------|--------------------|
| 4                           | 上午時,曾立家務.<br>採作管理员 | *                            | 参広物量<br>1.84 GB | 8                                                                                                    | ★第年音量<br>27.44 MB | *                                                                                                    | 19                 |
| 访客盘(UV)                     | 98                 | 访问量(PV)                      | ( <b>9</b> 8)   | 总访客量(UV)                                                                                                    | 22                | 总访问量(PV)                                                                                                    |                    |
| 343<br><sup>風昨天 364</sup> 的 | 94.23% 1           | 1253<br><sub>墨昨天1962 的</sub> | 63.86% 1        | 268161<br>■ 2018年10月12日 以来                                                                                      |                   | 686896<br>自2018年10月12日以来                                                                                        |                    |
| 访问统计图                       |                    |                              |                 |                                                                                                    |                   |                                                                                                    |                    |
| 今天 昨天 2020-12-09            | 授業日代计              | 조령 노령 조月 노月                  | 2020-12-07 🗮    | 2020-12-13 接对电极机计                                                                                               |                   |                                                                                                    |                    |
| 150                         |                    |                              | $\wedge$        |                                                                                                    |                   |                                                                                                    | ■ 防容量(UP)■ 防汽量(VP) |
|                             |                    |                              |                 |                                                                                                    |                   |                                                                                                    |                    |
| 100                         | 11                 |                              | /               |                                                                                                    |                   |                                                                                                    |                    |

(二) 编辑内容

1、步骤:选择本部门的工作动态——创建新内容——输入

标题——编辑正文——统一字体、插入图片——添加作者— 一现在创建

#### 2、注意事项

(1)正文的内容字号为18px,字体为微软雅黑,图片宽度 统一为800,标图大小为720\*409。

(2) 新闻稿件要添加作者。

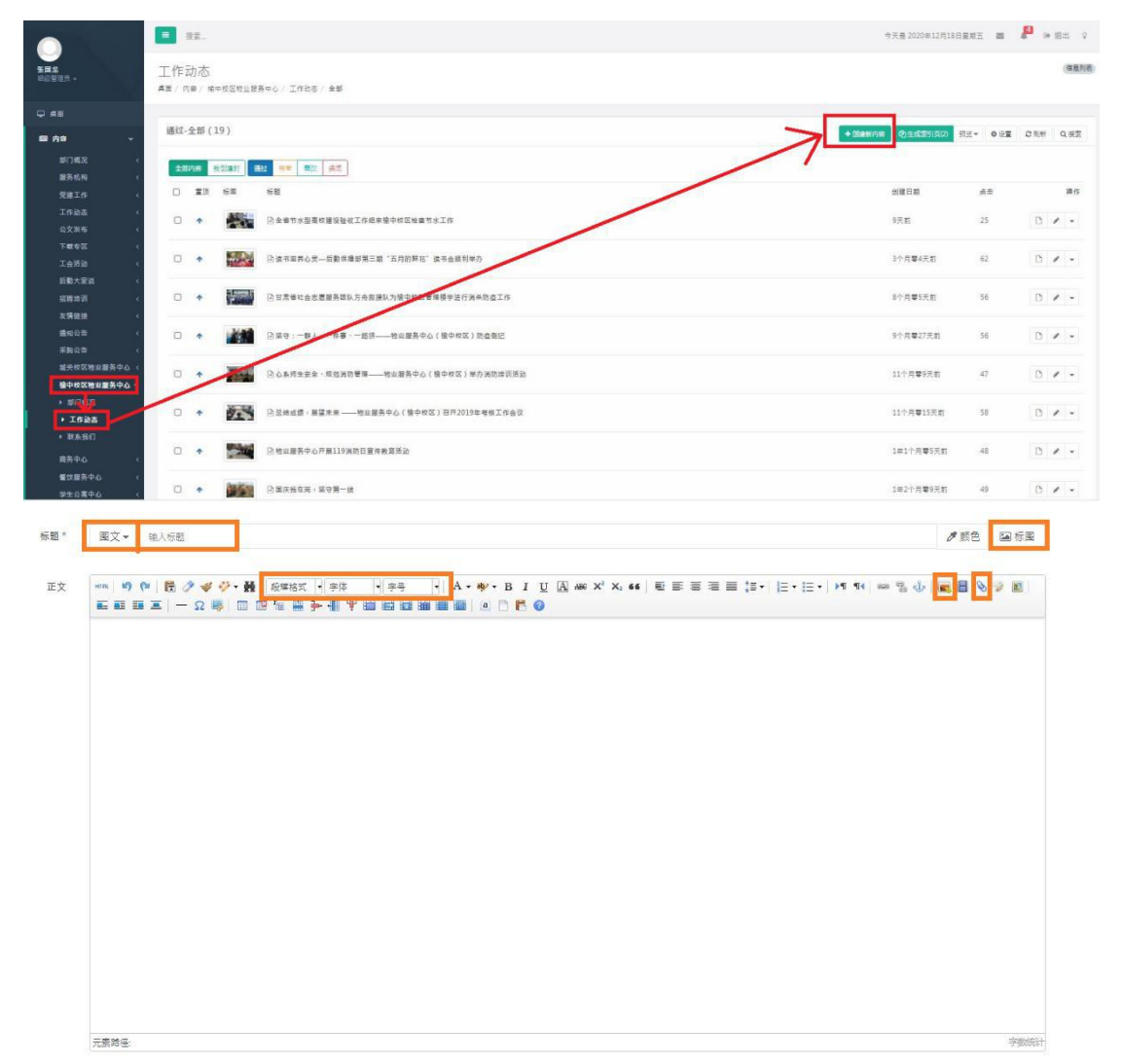

| ŝ | 内容描述或摘要。如果留空系统将很指内容自动产生100字; | 52         |   |    |       |   |
|---|------------------------------|------------|---|----|-------|---|
|   |                              |            |   |    |       | 1 |
| 5 | 输入关键字回车 最多8个,如果留空系统将根据内容自    | 动获取8个高频关键词 |   |    |       |   |
| ē | 作著                           | 原文出处       |   |    | 原文链接  |   |
| * | 日期 2020/12/18                |            | D | 时间 | 17:47 | ٥ |

### (三)发送至后勤保障部首页

# 1、步骤:工作动态——选择内容——生成索引页——系统——静态生成——单页生成——生成

|                                                                                                    | ■ 投表                                                    |                  | 今天是 2020年12月18日臺第五 🗃 🔑 🕪 胆出 🛛                                                                                                    |
|----------------------------------------------------------------------------------------------------|---------------------------------------------------------|------------------|----------------------------------------------------------------------------------------------------|
| <b>张田北</b><br>中原管理员 -                                                                                     | 工作动态                                                    |                  | (電動列表)                                                                                                    |
| Q AB                                                                                                    | WE / NW / NW NENDLEAR ( ) Title / IN                    |                  |                                                                                                    |
| <b>國 內容 —</b> — —                                                                                         | 通过-全部(19)                                               |                  | <ul> <li>・ 加速時内容</li> <li>(2)生成空灯(2)の</li> <li>2)近こ~</li> <li>0)近こ</li> <li>2)気形</li> <li>0,近三</li> <li>2)気形</li> <li>0,近三</li> <li>2)気形</li> <li>0,近三</li> </ul> |
| 部门绳况 <<br>服务机构 <                                                                                          | <u>金重約時</u> 発行調査 (語2) (語2) (第2) (第2) (第2) (第2)          |                  |                                                                                                    |
| 党建工作 <<br>工作动态 <                                                                                          |                                                         |                  | 创催日期 点击 単作                                                                                                    |
| 公文发布 (<br>下载专区 (                                                                                          | □ ◆                                                     |                  | 9大和 23 日 2                                                                                                    |
| 工会活动 <<br>新勤大家说 <                                                                                         | 中 國政有國務公共一部數條權部第三期 "五月的鲜花" 读书会就则举办                      |                  | 3个月零4天前 62 🖸 🖌 -                                                                                                    |
| 据聘地训 《<br>友情發後 《                                                                                          | □ ↑ 日前電性協会思想希望私方会意思认为操作地区警察提供运行消佈的直工作                   |                  | 8个月辈5天和 56 🕐 🖌 🕶                                                                                                    |
| 建细纹管 《<br>采购公告 《                                                                                          | □ ◆ ● ○ 菜寺:一部人、一件事、一部孫── 地址選集中心(後中校区)防盘教授               |                  | 9个月攀27天前 56 🗋 🖋 🖛                                                                                                    |
| 超兴校区地址服务中心 <<br>線中校区地址服务中心 >                                                                              | □ ◆ □ ◇▲月生安全、成包別的管理──────────────────────────────────── |                  | 11个月單9天前 47 🖸 🖌 👻                                                                                                    |
| * #/18.2<br>• 1695                                                                                        | □ ◆ ● ○ 法地域商・展望末来 — 物品服务中心(協中的区)召用2019年考報工作会议           |                  | 11个月單15天町 58 🛛 🖌 -                                                                                                    |
| <ul> <li>         ・         東系我们         ・         東男中心         く         ・         ・         ・</li></ul> | □ ◆ ◎ 物业服务中心开展119月前日宣传教育活动                              |                  | 1年1个月華5天前 48 D 🖌 -                                                                                                    |
| 餐饮服务中心 <<br>学生公寓中心 <                                                                                      | ○ ◆ ○○○○○○○○○○○○○○○○○○○○○○○○○○○○○○○○○○                  |                  | 1年2个月至9天前 49 〇 🖌 🔸                                                                                                    |
|                                                                                                    | E 22.                                                   |                  | 今天員 2020年12月18日展朝五 📾 🔎 10 掲出 🛛                                                                                                    |
| ※目応<br>市の管理員 →                                                                                            | 单页生成                                                    |                  |                                                                                                    |
|                                                                                                    | · 典面 · 多抗 / 静石正成 / 单页正成                                 |                  |                                                                                                    |
| Б. ф. 9 — с                                                                                               | 单页生成                                                    |                  |                                                                                                    |
| 0-x≊ <                                                                                                    | ■ 前##用學干的給证文件                                           |                  |                                                                                                    |
| ● 朱統<br>                                                                                                  |                                                         | 節徑<br>/index.htm | 生成时间 講作<br>今天 (2)中点                                                                                                    |
| <ul> <li>         + 英生成         <ul> <li>内容生成         </li> </ul> </li> </ul>                             |                                                         | /indexen.htm     | 4个月事35天前 ④1三成                                                                                                    |
|                                                                                                    | - HTM 404银资页                                            | /404.htm         | 10天前 例:主席                                                                                                    |
| ▶ 系统能好                                                                                                    | □ XML 网站地面                                              | /sitemap.xml     | 10天前 例 生成                                                                                                    |
|                                                                                                    | HTM 第地页(联条我们)                                           | /landing.htm     | 10元前 例道成                                                                                                    |
|                                                                                                    | < 12 集全部                                                |                  |                                                                                                    |

#### 四、注意事项

 本部门的工作动态均需信息员上传至后台,发布至首页, 否则更多里的内容是空的,将会影响后勤保障部网站评审总 分。 2、各部门的所有新闻、文件和通知公告等均上传至工作动态栏,除新闻外的其他内容要用【】标明。